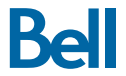

## Voiture connectée

# Guide de démarrage

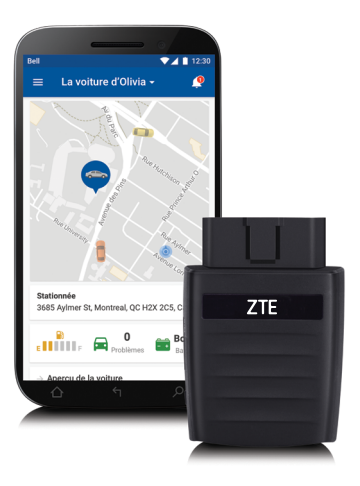

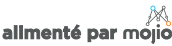

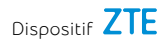

# Assurez la sécurité de votre famille

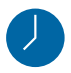

Recevez des diagnostics du véhicule en temps réel

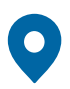

Localisez l'emplacement de votre voiture

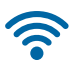

- Gardez le contact avec une connexion Wi-Fi
- LTE Dispositif compatible LTE

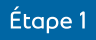

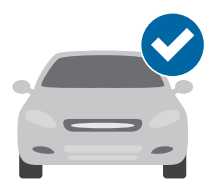

#### Vérifiez la compatibilité du véhicule

La plupart des véhicules au Canada qui sont des modèles de l'année 1996 ou ultérieurs possèdent une prise OBD-II dans laquelle se branche le dispositif OBD-II (aussi appelé système de diagnostic embarqué version 2) de ZTE. Avant de passer à la deuxième étape, vérifiez que votre véhicule est compatible avec le service Voiture connectée de Bell. Vous pouvez le vérifier à l'adresse : <u>bell.ca/compatibilitevoiture</u>

**Remarque** : Le dispositif OBD-II de ZTE n'est pas compatible avec les véhicules électriques et hybrides rechargeables. Certains véhicules à moteur diesel peuvent fournir des données incomplètes et imprécises sur le rendement énergétique.

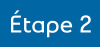

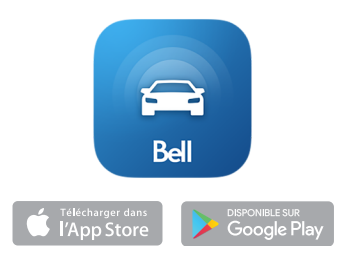

## Téléchargez l'application

L'application Voiture connectée de Bell, alimentée par Mojio, est requise pour profiter de l'expérience complète, y compris du point d'accès sans fil de votre voiture. L'application est disponible dans les boutiques d'applications App Store d'Apple et Google Play.

Recherchez « Voiture connectée de Bell » dans votre boutique d'applications ou rendez-vous à l'adresse : <u>bell.ca/voitureconnectee</u>

**Conseil** : Vérifiez que votre téléphone est doté de la dernière version de son système d'exploitation et qu'il respecte les exigences techniques minimales requises pour utiliser l'application.

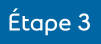

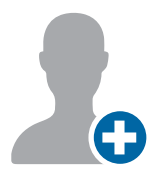

#### Créez votre compte

Pour lancer l'application Voiture connectée de Bell sur votre téléphone intelligent, appuyez sur « S'inscrire » à l'écran d'accueil et suivez les directives pour créer un nouveau compte.

Vous recevrez un code de vérification par message texte pour confirmer votre numéro de téléphone mobile.

**Conseil** : Si vous avez déjà un compte Voiture connectée de Bell, utilisez vos données d'authentification actuelles pour ouvrir une session.

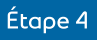

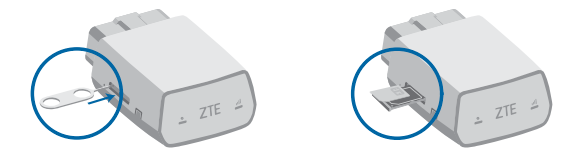

#### Vérifiez votre carte SIM

Si votre carte SIM n'a pas déjà été insérée, utilisez l'outil inclus pour éjecter le plateau de la carte SIM du dispositif OBD-II de ZTE. Positionnez parfaitement à plat la microcarte SIM, puis insérez-la complètement dans le plateau. Utilisez uniquement la microcarte SIM qui vous a été fournie par Bell.

**Remarque** : Assurez-vous que la carte SIM a été activée avant de passer à la cinquième étape.

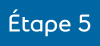

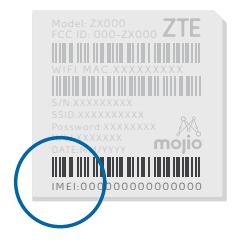

## Balayez le code à barres IIEM

Tous les dispositifs OBD-II de ZTE ont un code IIEM, qui est un code unique à 15 chiffres. Le code IIEM est indiqué comme un code à barres sur l'étiquette de votre dispositif et se trouve également sur la carte Wi-Fi pour boîte à gants incluse.

Lorsque vous êtes invité à le faire, utilisez l'application Voiture connectée de Bell pour balayer le code à barres IIEM. Vous pouvez aussi entrer manuellement le code IIEM dans l'application.

**Remarque : Ne branchez pas** le dispositif dans votre voiture avant d'y être invité par l'application (étape 7).

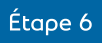

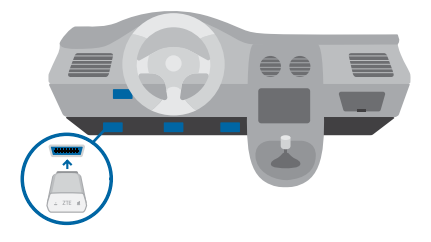

#### Repérez la prise OBD-II

La prise OBD-II est habituellement située sous le tableau de bord du côté conducteur, à moins de 45 cm (18 po) du volant.

L'application Voiture connectée de Bell peut vous aider à trouver la prise OBD-II si vous avez des difficultés à la repérer. Ou vous pouvez visiter <u>bell.ca/voitureconnectee</u>.

**Conseil** : Ouvrez la lampe de poche de votre téléphone intelligent en appuyant sur son icône dans l'application Voiture connectée de Bell lorsque vous recherchez votre prise OBD-II.

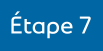

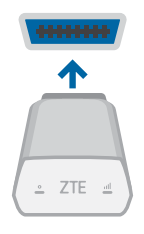

#### Installez votre dispositif

Maintenant que vous avez trouvé votre prise OBD-II, vous êtes prêt à installer le dispositif Voiture connectée de Bell. Branchez fermement le dispositif dans la prise; il devrait parfaitement s'y intégrer.

**Remarque** : N'installez pas le dispositif lorsque votre moteur fonctionne. N'installez pas votre dispositif dans un stationnement souterrain ou dans une zone de couverture mobile faible, puisque le dispositif doit établir une première connexion au réseau pour être configuré.

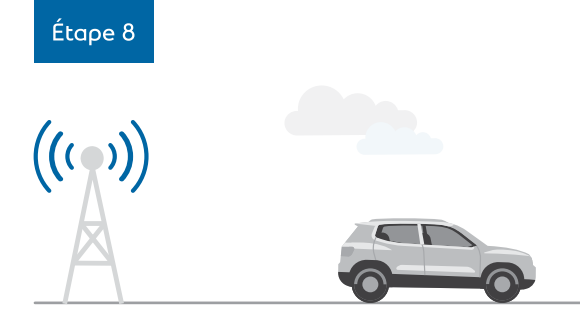

#### Promenez-vous en voiture

Promenez-vous en voiture pendant 10 minutes pour terminer la configuration de votre dispositif. Le dispositif doit établir une connexion mobile et générer un verrouillage GPS.

L'application Voiture connectée de Bell vous avisera lorsqu'une connexion a été établie.

Il n'est jamais acceptable de conduire distrait. N'utilisez pas votre téléphone en conduisant.

**Remarque : Ne débranchez pas** le dispositif dans les 24 premières heures suivant l'installation.

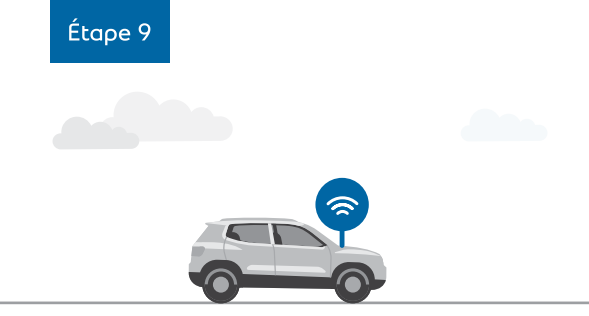

## Activez votre point d'accès Wi-Fi

Vous pourrez dorénavant accéder au point d'accès sans fil de votre voiture avec son nom de réseau par défaut (SSID) et son mot de passe. Cette information se trouve sur le dispositif et sur la carte Wi-Fi pour boîte à gants incluse.

Vous pouvez gérer votre point d'accès sans fil, notamment l'activer et le désactiver, avec l'application Voiture connectée de Bell. Dans le menu, appuyez sur « Point d'accès sans fil ».

**Remarque** : Assurez-vous d'avoir sélectionné un forfait Internet mobile compatible.

## Présentation de votre dispositif ZTE OBD-II

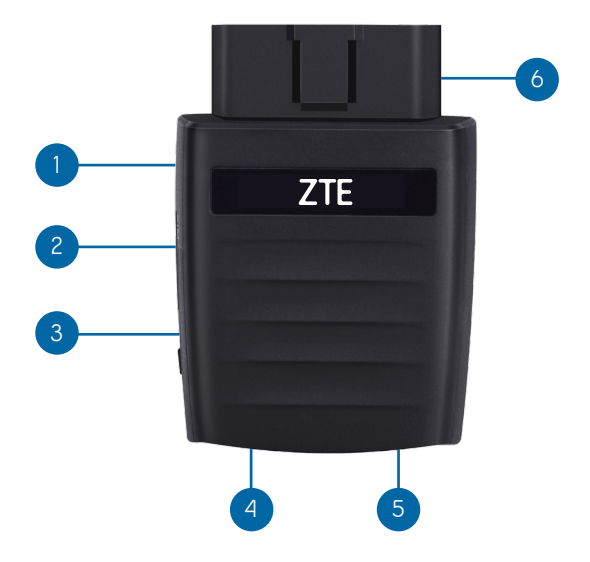

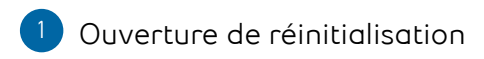

- 2 Fente de la carte Micro SIM
- 3 Clé de démarrage
- 4 DEL 1

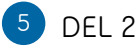

6 Interface OBD-II

## Vouants d'état des DEL

### Voyant DEL

#### État DEL

DEL 1 (Sous tension) Vert clignotant Le dispositif est alimenté par sa pile.

① DEL1(Sous tension) Vert fixe Le dispositif est alimenté par la voiture.

DEL 2 (Signal) Rouge continu

Le dispositif est allumé, mais n'est pas connecté au réseau cellulaire

DDD DEL 2 (Signal) Vert fixe

Le dispositif est connecté au réseau LTE, mais aucune donnée n'est transférée.

DDD DEL 2 (Signal) Vert clignotant

Le dispositif est connecté au réseau LTE et les données sont transférées.

## Renseignements supplémentaires

Vous avez la responsabilité de vérifier que le dispositif OBD-II de ZTE est installé de façon sécuritaire et appropriée dans votre véhicule. Vous pouvez utiliser le service Voiture connectée de Bell pendant que votre véhicule est en déplacement. Soyez donc prudent et obéissez aux lois régissant la circulation, notamment en utilisant des fonctions mains libres pour les appareils connectés. N'installez et ne retirez pas le dispositif OBD-II de ZTE lorsque votre véhicule fonctionne. Bell limite sa responsabilité conformément aux modalités du service Voiture connectée de Bell et aux autres modalités de service applicables qui se trouvent à l'adresse <u>bell.ca/avis</u>

Wi-Fi : Un forfait admissible de Bell, des appareils compatibles et une carte SIM sont requis. Le service Wi-Fi utilise les données comprises dans votre forfait. Même lorsque le mode Wi-Fi est désactivé, le dispositif OBD-II de ZTE utilise un peu de données pour les services télématiques; lorsque vous quittez la couverture du réseau de Bell, toutes données utilisées, y compris celles pour les services télématiques, seront assujetties à des frais d'itinérance. Pour empêcher le dispositif OBD-II de ZTE d'utiliser des données, vous devez le débrancher de votre véhicule. **Couverture** : Services disponibles avec les appareils et les voitures compatibles dans les zones de couverture réseau de Bell où la technologie le permet. Services non disponibles dans certaines régions. Pour en savoir plus et consulter les cartes, visitez <u>bell.ca/couverture</u>. Des frais d'itinérance peuvent s'appliquer à l'extérieur de votre zone locale.

L'utilisation du service Voiture connectée est assujettie aux modalités de ce service, aux modalités de service de Bell Mobilité et aux autres modalités applicables, qui sont accessibles à l'adresse <u>bell.ca/avis</u>.

### Soutien

Pour en savoir plus, consultez le site <u>bell.ca/voitureconnectee</u>.

Copyright © 2017 ZTE CORPORATION. Tous droits réservés.

Aucune partie de cette publication ne doit être extraite, reproduite, traduite ou utilisée sous aucune forme ni moyen que ce soit, électronique ou mécanique, y compris la photocopie et les microfilms sans l'accord préalable et écrit de ZTE Corporation.

Le guide est publié par ZTE Corporation. Nous réservons le droit d'effectuer toute modification à la suite de fautes d'impression ou de mettre à jour les spécifications sans avis préalable.

Mojio, alimenté par Mojio, et le logotype de Mojio sont des appellations commerciales ou des noms de sociétés enregistrés par Moj.io Inc. Propriété de Moj.io © 2017 Moj.io Inc. Tous droits réservés. Visitez www.moj.io pour plus d'informations, y compris la politique en matière de confidentialité ainsi que les conditions d'utilisation.

Toutes les marques de commerce et/ou marques déposées appartiennent aux propriétaires respectifs de ces marques et sont utilisées avec leur permission.